| F2924-D/DS<br>使用说明书 | 文档版本             | 密级     |
|---------------------|------------------|--------|
|                     | V1. 0. 0         |        |
|                     | 产品名称: F2924-D/DS | 共 30 页 |

# F2924-D/DS 使用说明书

此说明书适用于下列型号产品:

| 型号       | 产品类别           |
|----------|----------------|
| F2924-D  | 电力级 DTU        |
| F2924-DS | 电力级 DTU(含加密芯片) |
|          |                |
|          |                |
|          |                |
|          |                |
|          |                |

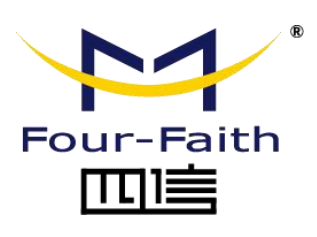

客户热线: 400-8838 -199 电话: +86-592-6300320 传真: +86-592-5912735 网址: <u>www.four-faith.com</u> 地址: 厦门集美软件园三期 A06 栋 11 层

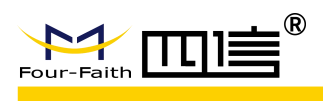

# 文档修订记录

| 日期         | 版本     | 说明   | 作者  |
|------------|--------|------|-----|
| 2019-08-13 | V1.0.0 | 初始版本 | CPY |
|            |        |      |     |
|            |        |      |     |

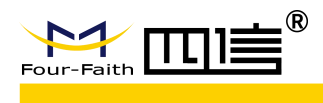

# 著作权声明

本文档所载的所有材料或内容受版权法的保护,所有版权由厦门四信通信科技有限公司 拥有,但注明引用其他方的内容除外。未经四信公司书面许可,任何人不得将本文档上的任 何内容以任何方式进行复制、经销、翻印、连接、传送等任何商业目的的使用,但对于非商 业目的的、个人使用的下载或打印(条件是不得修改,且须保留该材料中的版权说明或其他 所有权的说明)除外。

# 商标声明

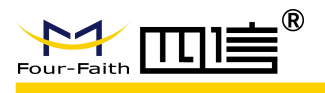

# 产品外形图

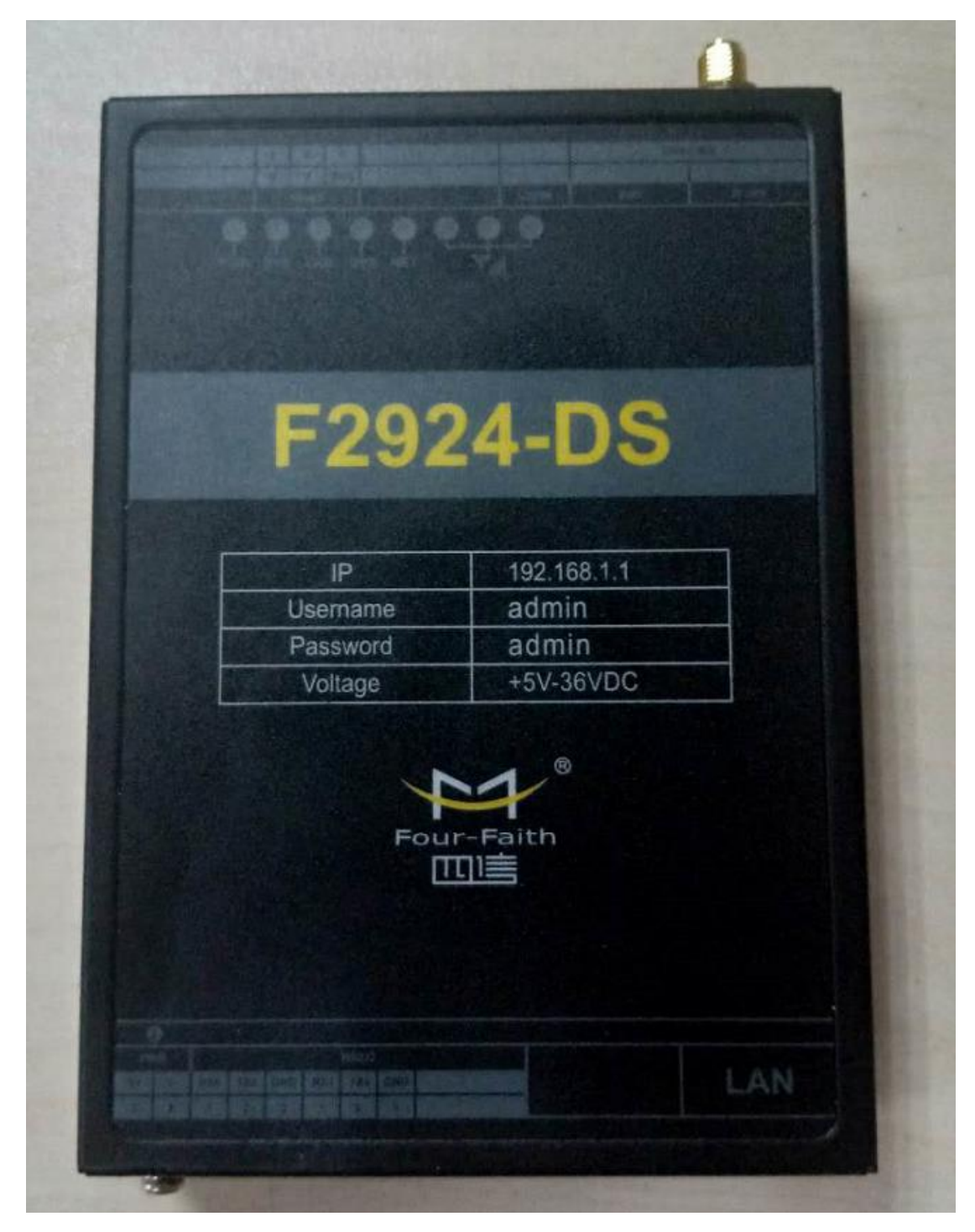

注: 不同型号配件和接口可能存在差异,具体以实物为准。

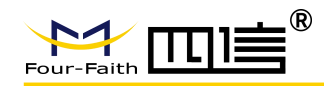

|   | =  |
|---|----|
|   | ম  |
| н | シン |

| 第一章 产品简介               | 2   |
|------------------------|-----|
| 1.1 产品概述               | 2   |
| 1.2产品特点                | 2   |
| 1.3产品规格                | 3   |
| 第二章 安装                 | 6   |
| 2.1 概述                 | 6   |
| 2.2 开箱                 | 6   |
| 2.3 安装与电缆连接            | 6   |
| 2.4 电源说明               | 9   |
| 2.5 指示灯说明              | 9   |
| 第三章 参数设置               | .11 |
| 3.1 界面说明               | .11 |
| 3.2 配置选项说明             | .12 |
| 3.2.1 "本地串口设置"项:       | .12 |
| 3.2.2 "本地串口2 设置"项:     | 13  |
| 3.2.3 "DTU 工作模式设置"项:   |     |
| 3.2.4 "GPRS 拨号参数设置"项:  | 13  |
| 3.2.5 "支撑平台相关设置"项:     |     |
| 3.2.6 "企业网关相关设置"项:     | 13  |
| 3.2.7 "多 IP 数据中心"项:    | 14  |
| 3.2.8 "多连接策略"项:        | .14 |
| 3.2.9 "其他配置"项:         |     |
| 3.2.10 "网管半台相关设置"项:    | 0   |
| 3.2.11 "管理员登录设置"项:     | 14  |
| 3.2.12 "ICMP 参数设置"项:   | 14  |
| 3.2.13 "自定义 UDP 帧格式"项: | 14  |
| 3.3 读写配置               | .15 |
| 3.4 修改配置               | 0   |
| 第四章 使用说明               | .17 |
| 4.1 上作模式使用说明           | .17 |
| 4.1.1 DC 模式            | .17 |
| 4.1.2 遗传楔式             | .17 |
| 4.2 连按力式()()用说明        | .17 |
| 4.2.1 长连按力式            | .1/ |
| 4.4.2 型连按刀式            | .18 |
| <b>4.</b> 5            | .18 |
| 4.4 现程力级的便用说明          | .19 |

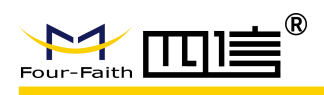

## F2924-D/DS DTU 使用说明书

| 4.5 本地串口升级       |    |
|------------------|----|
| 第五章 测试           | 21 |
| 5.1 DC 测试        |    |
| 5.1.1 DCUDP 模式   | 21 |
| 5.1.2 DCTCP 模式测试 |    |
| 附录一 常见问题         | 25 |
|                  |    |

XXX 使用说明书

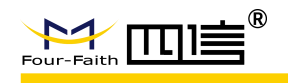

# 第一章 产品简介

# 1.1 产品概述

F2924-D/DS 系列电力级 DTU 是一种物联网无线数据终端,利用 GPRS/WCDMA/EVDO/LTE 网络为用户提供无线数据传输功能。

该产品采用高性能的工业级 32 位通信处理器和工业级无线模块,以嵌入式实时操作系统 为软件支撑平台,双串口设计,提供 2 路 RS232 及 1 路 RS485 接口,可直接连接串口设备,实 现数据透明传输功能;低功耗设计。支持 GPS 定位(可选)。

该产品已广泛应用于物联网产业链中的 M2M 行业,如智能变电站、智能配电网、智能 电能表、智能交互终端、智能调度、智能家电,智能用电楼宇、智能城市用电网、智能发电 系统,新型储能系统等智能电网。

#### 应用系统拓扑

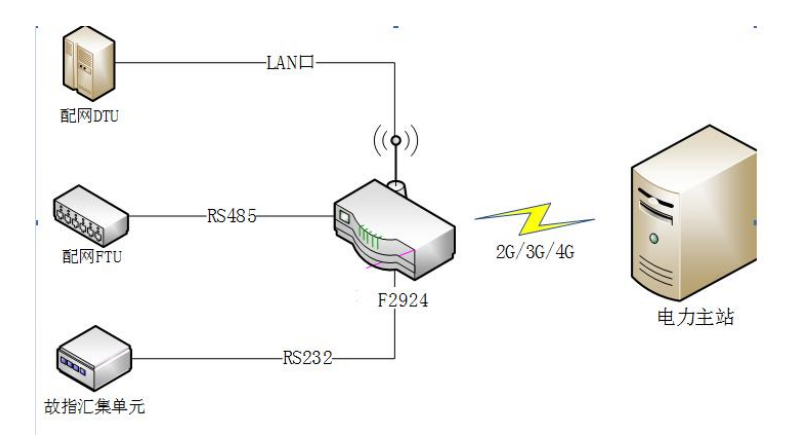

# 1.2 产品特点

#### 工业级应用设计

- ◆ 采用高性能工业级无线模块
- ◆ 采用高性能工业级 32 位通信处理器
- ◆ 支持低功耗模式,包括休眠模式、定时上下线模式
- ◆ 采用金属外壳,保护等级 IP30。金属外壳和系统安全隔离,特别适合于工控现场的应用
- ◆ 宽电源输入(DC 5~36V)

#### 稳定可靠

- ◆ WDT 看门狗设计,保证系统稳定
- ◆ 采用完备的防掉线机制,保证数据终端永远在线

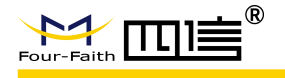

- ◆ RS232/RS485 接口内置 15KV ESD 保护和防浪涌保护
- ◆ SIM/UIM 卡接口内置 15KV ESD 保护
- ◆ 电源接口内置反相保护、过流保护和瞬态过压保护
- ◆ 接插件少,具良好抗震性能

#### 标准易用

- ◆ 提供标准 RS232、RS485、以太网接口,可直接连接串口设备、以太网设备
- ◆ 智能型数据终端,上电即进入数据传输状态
- ◆ 提供功能强大的中心管理软件,方便管理设备(可选)
- ◆ 使用方便、灵活,多种工作模式选择
- ◆ 方便的系统配置和维护接口
- ◆ 支持串口升级、远程维护,设备日志导出
- ◆ 嵌入式安装方便,快速固定,方便快捷

#### 功能强大

- ◆ 支持 TCP Server 功能,可同时支持 4 个 TCP 连接(可选)
- ◆ 支持 Modbus RTU/TCP 协议转换(可选)
- ◆ 支持双数据中心备份传输及多数据中心同步传输(5个数据中心)
- ◆ 支持多中心, 1-5 个中心
- ◆ 支持电力 101/104 协议互转(可选)
- ◆ 内嵌标准 TCP/UDP 协议,支持透明数据传输
- ◆ 支持登录安全认证
- ◆ 支持双数据中心备份传输及多数据中心同步传输
- ◆ 多指示灯,可指示多种系统状态
- ◆ 支持 GPS 定位(可选)
- ◆ 带加密芯片(使用北京智芯微电子专用安全芯片 SC1161Y, SC1161Y 是一款可用于 配电自动化系统中终端侧的安全防护, 且具有普遍安全应用价值的嵌入式数据安全产 品。 该产品具备 SM1、SM2、 SM3 国密算法、 真随机数发生器等多种安全性保护 机制,可有效保证数据传输、存储的机密性和完整性。

# 1.3 产品规格

无线参数

| 项目                      | 内容                                                     |  |
|-------------------------|--------------------------------------------------------|--|
| F2924-D/DS GPRS 电力级 DTU |                                                        |  |
| 标准及频段                   | 支持 EGSM900/GSM1800MHz 双频,可选 GSM850/900/1800/1900MHz 四频 |  |
|                         | 支持 GSM phase 2/2+                                      |  |
|                         | 支持 GPRS class 10,可选 class 12                           |  |
| 理论带宽                    | 85.6Kbps                                               |  |
| 发射功率                    | GSM850/900: <33dBm                                     |  |
|                         | GSM1800/1900: <30dBm                                   |  |
| 接收灵敏度                   | <-107dBm                                               |  |

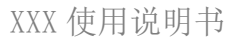

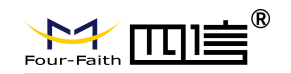

| F2924-D/DS WCDMA 电力级 DTU |                                                                                |  |
|--------------------------|--------------------------------------------------------------------------------|--|
| 标准及频段                    | 支持 DC-HSPA+/HSPA+/HSDPA/HSUPA/UMTS 850/1900/2100MHz 三频,可选 850/900/1900/2100MHz |  |
|                          | 四频                                                                             |  |
|                          | 支持 GSM850/900/1800/1900MHz 四频                                                  |  |

|                | 支持 GPRS/EDGE CLASS 12                                                           |
|----------------|---------------------------------------------------------------------------------|
| 理论带宽           | DC-HSPA+: 下行速率 42Mpbs, 上行速率 5.76 Mbps                                           |
|                | HSPA+: 下行速率 21Mpbs, 上行速率 5.76 Mbps                                              |
|                | HSDPA: 下行速率 7.2Mbps ,HSUPA: 上行速率 5.76Mbps                                       |
|                | UMTS: 384Kbps                                                                   |
| 发射功率           | <24dBm                                                                          |
| 接收灵敏度          | <-109dBm                                                                        |
| F2924-D/DS EVD | O 电力级 DTU                                                                       |
| 标准及频段          | 支持 CDMA2000 1X EVDO Rev A 800MHz 单频,可选 800/1900MHz 双频,可选 450MHz 单频              |
|                | 支持 CDMA2000 1X EVDO Rev B 800/1900MHz 单频(可选)                                    |
|                | 支持 IS-95 A/B 和 CDMA2000 1xRTT 无线网络                                              |
| 理论带宽           | EVDO Rev. A: 下行速率 3.1Mbps, 上行速率 1.8Mbps                                         |
|                | EVDO Rev. B: 下行速率 14.7Mbps, 上行速率 5.4Mbps(可选)                                    |
| 发射功率           | <23dBm                                                                          |
| 接收灵敏度          | <-104dBm                                                                        |
| F2924-D/DS FDD | LTE 电力级 DTU                                                                     |
| 标准及频段          | 支持 LTE FDD 2600/2100/1800/900/800MHz,可选 700/1700/2100MHz                        |
|                | 支持 DC-HSPA+/HSPA+/HSDPA/HSUPA/UMTS 850/900/2100MHz 三频,可选 800/850/1900/2100MHz 四 |
|                | 频                                                                               |
|                | 支持 EDGE/GPRS/GSM 850/900/1800/1900MHz 四频                                        |
|                | 支持 GPRS CLASS 10                                                                |
|                | 支持 EDGE CLASS 12                                                                |
| 理论带宽           | LTE FDD: 下行速率 100Mbps, 上行速率 50Mbps                                              |
|                | DC-HSPA+: 下行速率 42Mpbs, 上行速率 5.76 Mbps                                           |
|                | HSPA+: 下行速率 21Mpbs, 上行速率 5.76 Mbps                                              |
|                | HSDDA, 下行速率 7 2Mbpc HSUDA, 上行速率 5 76Mbpc                                        |

# HSDPA:下行速率 7.2Mbps,HSUPA:上行速率 5.76Mbps UMTS: 384Kbps 发射功率 そ23dBm 接收灵敏度

#### 接口类型

| 项目     | 内容          |
|--------|-------------|
| 串行数据接口 | 端口数量:3个串口   |
|        | 串口 1: RS232 |
|        | 串口 2: RS232 |
|        | 串口 3: RS485 |
|        | 串口形式:端子接口   |
|        | 停止位:1位、2位   |
|        | 4 / 20      |

4 / 30

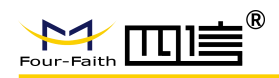

## XXX 使用说明书

|             | 校验:无校验、奇校验、偶校验                                    |
|-------------|---------------------------------------------------|
|             | 波特率: 300~115200bps                                |
| 天线接口        | 2 个标准 SMA 阴头天线接口,特性阻抗 50 欧(2G/3G/4G 天线接口, GPS 接口) |
| 以太网接口       | 1个10/100M以太网 RJ45 接口                              |
| SIM/UIM 卡接口 | 2个标准翻盖式卡座接口,支持 1.8/3V SIM/UIM 卡                   |
| 复位键         | 1个参数复位轻触按键                                        |
| 指示灯         | PWR、SYS、LAN、NET、GPS、2G/3G/4G 信号灯                  |

#### 供电

| 项目   | 内容          |
|------|-------------|
| 推荐电源 | DC 12V/1.5A |
| 工作电压 | DC 5~36V    |

#### 设备功耗

| 项目   | 内 容           |
|------|---------------|
| 通信状态 | 45~90mA@12VDC |
| 待机状态 | 10~15mA@12VDC |

#### 物理特性

| 项目   | 内容                                     |
|------|----------------------------------------|
| 外壳   | 金属外壳,保护等级 IP30                         |
| 外形尺寸 | <b>126mm x 89mm x 30mm</b> (不包括天线和安装件) |
| 重量   | 约 320g                                 |

#### 其它参数

| 项目   | 内容                     |
|------|------------------------|
| 工作温度 | -40~+75ºC (-40~+167°F) |
| 储存温度 | -40~+85≌C (-40~+185°F) |
| 相对湿度 | 95%(无凝结)               |

XXX 使用说明书

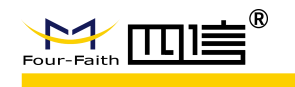

# 第二章 安装

# 2.1 概述

F2924-D/DS 必须正确安装方可达到设计的功能,通常设备的安装必须在本公司认可合格的工程师指导下进行。

▶ 注意事项: 请不要带电安装此款 DTU。

# 2.2 开箱

为了安全运输,DTU 通常需要合理的包装,当您开箱时请保管好包装材料,以便日后需 要转运时使用。

DTU 包括下列组成部分:

- ◆ F2924-D/DS 主机 1 个(根据用户订货情况包装)
- ◆ 使用说明书1张
- ◆ 1M 全频段 4G 吸盘天线
- ◆ 1M 端子串口三芯线 2 条
- ◆ 1M 端子 RS485 线 1 条
- ◆ 电源适配器 1 个

注: 天线可能在包装时已装配到主机上,请核对!

# 2.3 安装与电缆连接

产品尺寸图(单位:mm)

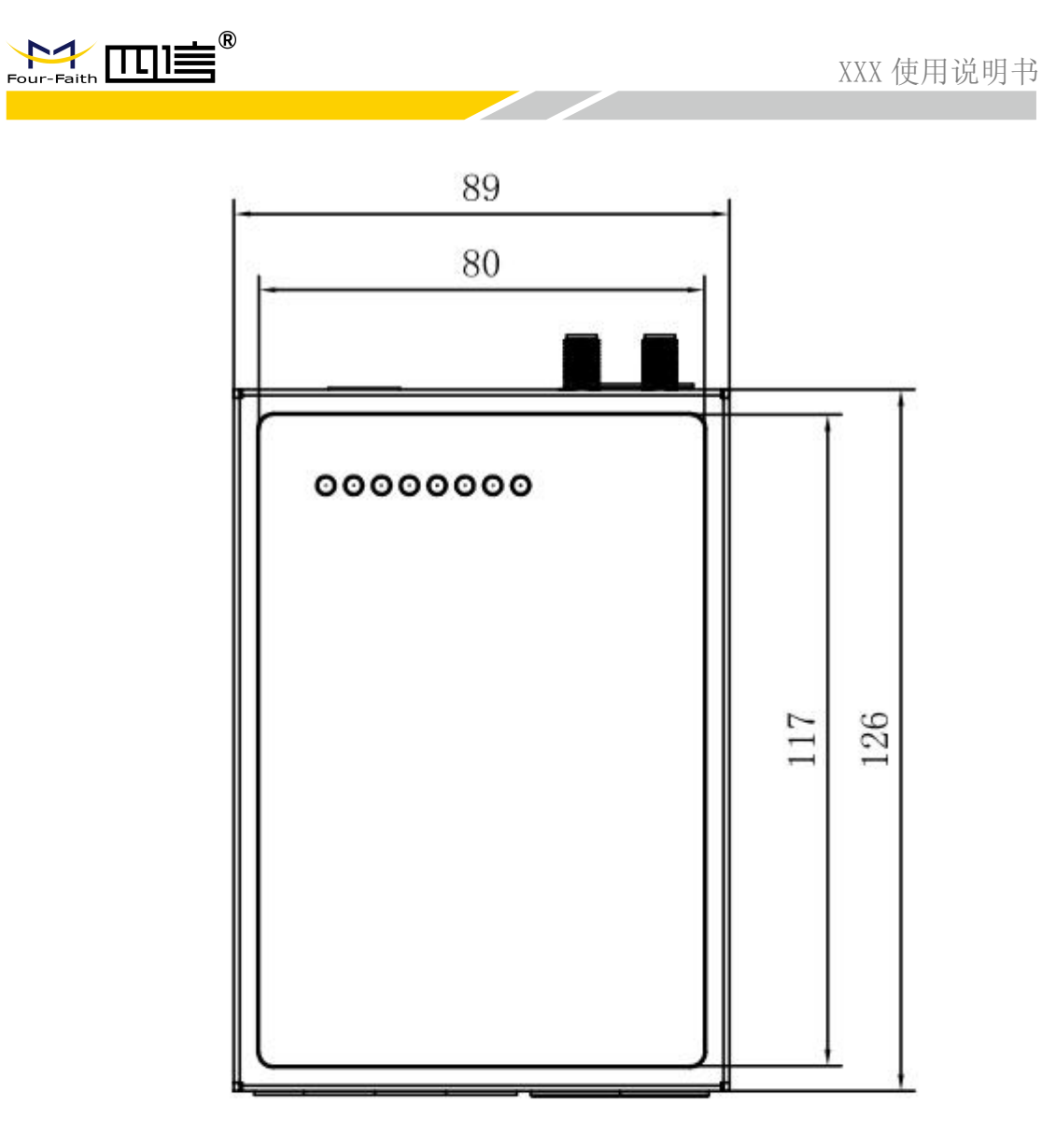

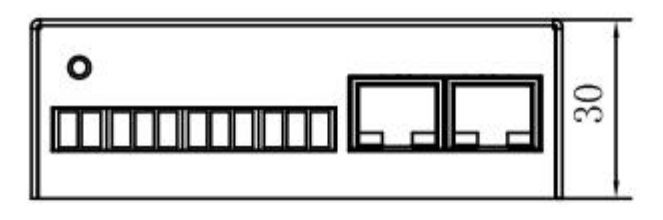

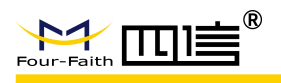

#### 天线及 SIM 卡安装:

天线接口为 SMA 连接头。确保天线头拧紧,以免影响信号质量。

安装或取出 SIM 卡时,按设备上的图标指示方向安装,确保 SIM 卡的金属接触面与插座充分接触,并扣紧。

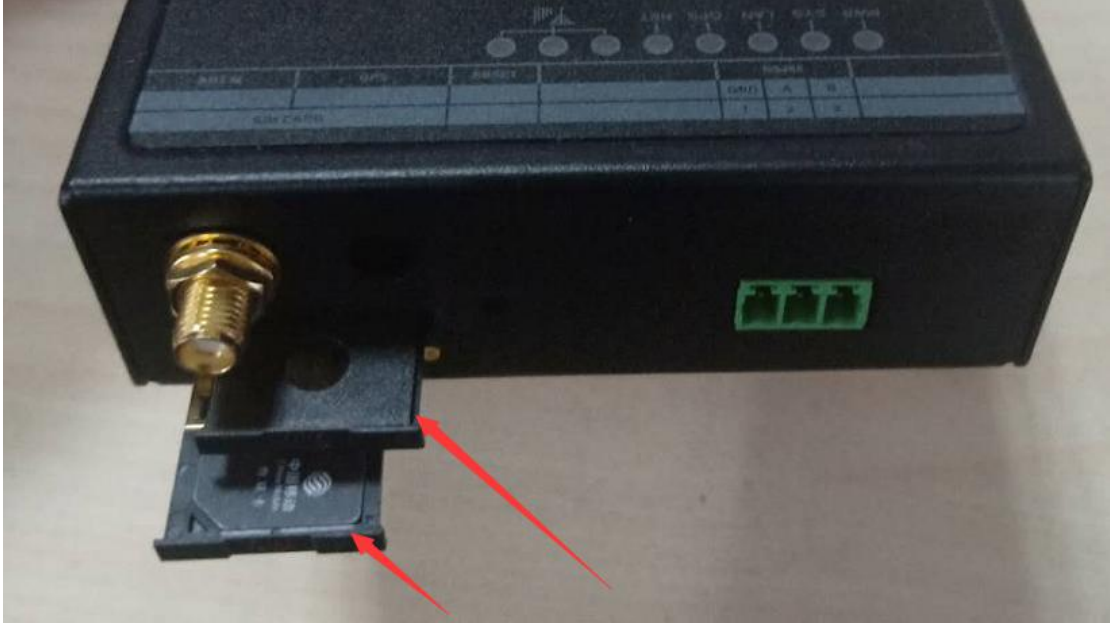

通信连接电缆(选配):

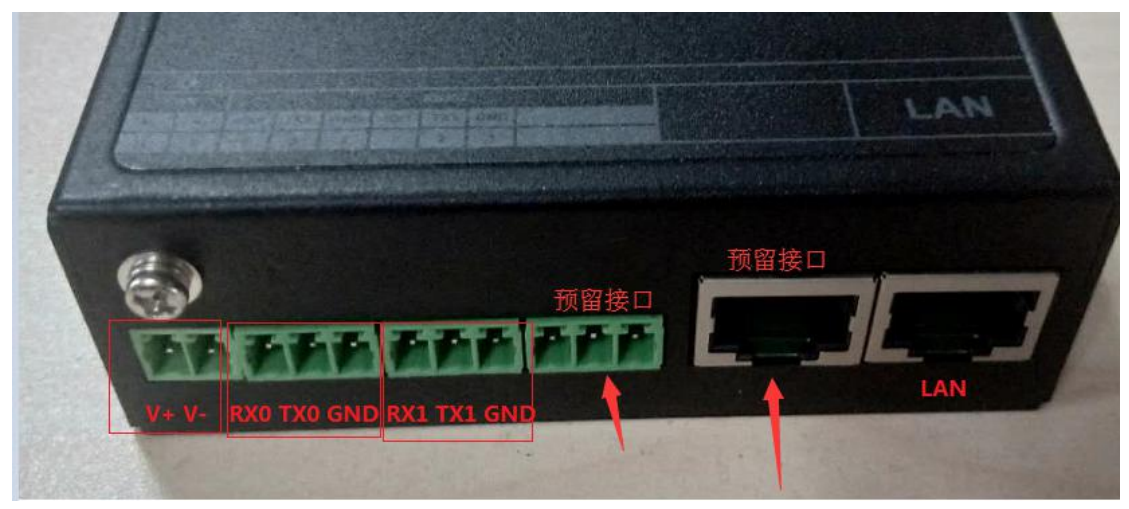

| 管脚 | 定义  | 说明               |
|----|-----|------------------|
| 1  | V+  | 电源正极             |
| 2  | V-  | 电源负极             |
| 3  | RX0 | F2924 的 RS232 接收 |
| 4  | TX0 | F2924 的 RS232 发送 |
| 5  | GND | 信号地              |
| 6  | RX1 | F2924 的 RS232 接收 |

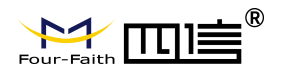

#### XXX 使用说明书

| 7 | TX1 | F2924 的 RS232 发送 |
|---|-----|------------------|
| 8 | GND | 信号地              |

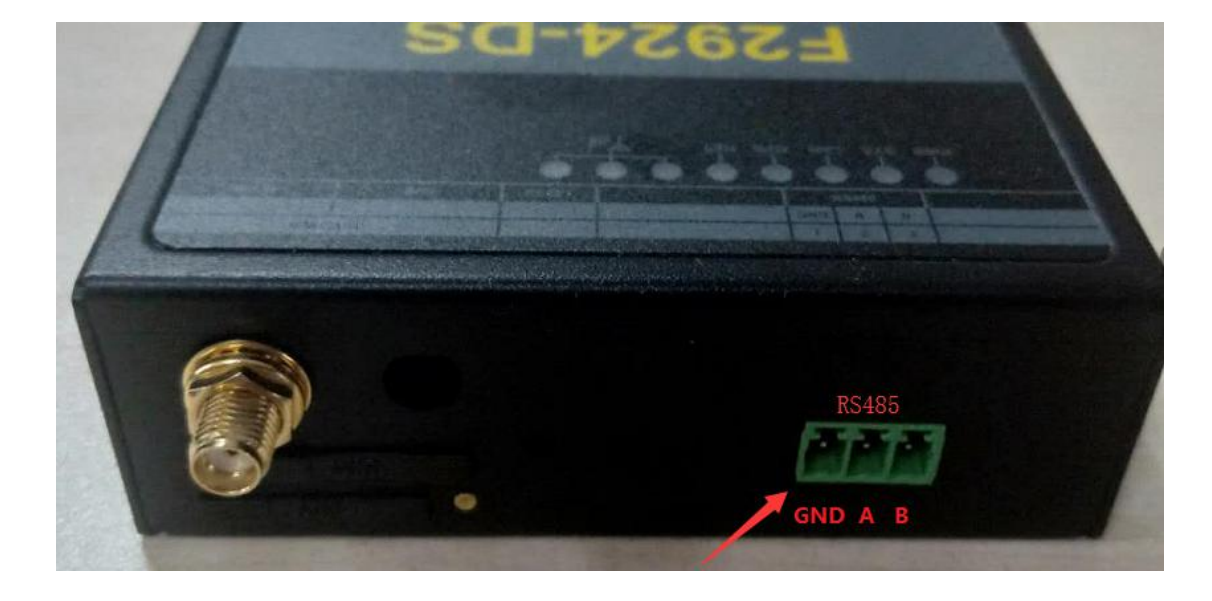

| 管脚 | 定义  | 说明      |
|----|-----|---------|
| 1  | GND | 信号地     |
| 2  | А   | RS485 A |
| 3  | В   | RS485 B |

# 2.4 电源说明

DTU 通常应用于复杂的外部环境。为了适应复杂的应用环境,提高系统的工作稳定性, DTU 采用了先进的电源技术。推荐用户可采用标准配置的 12VDC/1A 电源适配器给 DTU 供 电,也可以直接用直流 5~36V 电源给 DTU 供电。当用户采用外加电源给 DTU 供电时,必 须保证电源的稳定性(纹波小于 300mV,并确保瞬间电压不超过 36V),并保证电源功率 大于 8W 以上。

推荐使用 12VDC/1.5A 电源。

# 2.5 指示灯说明

DTU 提供 8 个指示灯,如下图从左到右定义:电源、系统灯、LAN 网络灯、GPS 灯、 无线网络灯、2G、3G、4G 指示灯。

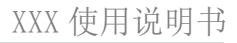

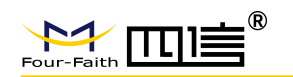

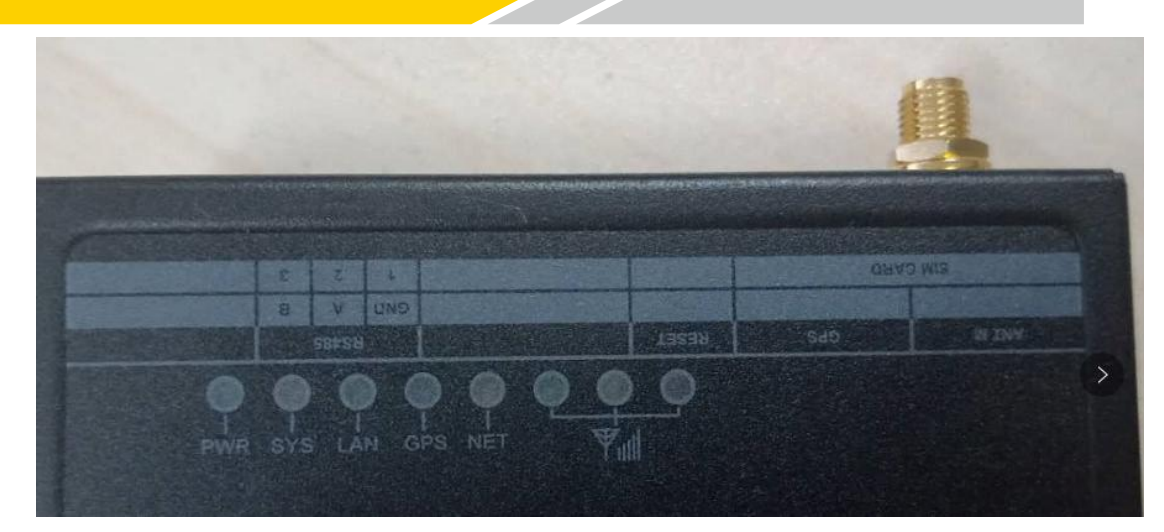

#### 指示状态如下:

用于查看系统及连接状态;通过面板指示灯显示,用户可以看系统及连接状态。

| 指示灯 | 状态    | 说明               |
|-----|-------|------------------|
| PWR | 亮     | 设备电源正常           |
|     | 灭     | 设备未上电            |
| SYS | 慢闪    | 设备正常运行           |
|     | 快闪    | 识别模块             |
|     | 长亮/灭  | 系统运行故障           |
| LAN | 灭     | LAN 接口未连接        |
|     | 长亮/闪烁 | LAN 接口已连接/正在数据通信 |
| GPS | 灭     | GPS 模块未启动        |
|     | 长亮/闪烁 | GPS 信号弱/GPS 运行正常 |
| NET | 灭     | 网络未连接            |
|     | 快闪    | ppp 拨号中          |
|     | 长亮/慢闪 | 网络连接成功/正在数据通信    |

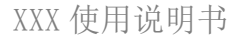

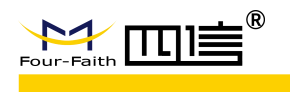

# 第三章 参数设置

# 3.1 界面说明

打开浏览器,利用网线将设备 F2924-D/DS 与电脑的网口相连,将电脑 ip 设置成与设备统一网段。将设备 F2924-D/DS 通上电源,可以利用网口进行系统参数配置。(

|   | 打开浏览器访问设备1p | (默认192.168.1.1) 如下图所示: |  |
|---|-------------|------------------------|--|
| _ |             |                        |  |

| <) → C ŵ          | <ul> <li>i          <sup>™</sup> <sup>™</sup></li></ul> |                                 | 器 … ☆ |
|-------------------|----------------------------------------------------------------------------------------------------|---------------------------------|-------|
|                   |                                                                                                    | F2924网络配置                       |       |
| 用户名<br>密码<br>系统登录 | admin                                                                                                    |                                 |       |
|                   |                                                                                                    | ©Copyright 2018 厦门四信智慧电力科技有限公司. |       |

输入用户名和密码后点击确定(默认用户名 admin;密码 admin),登录成功后,用户将 拥有相应级别的权限,可以在此权限内对系统参数进行设置,界面显示如下:

#### F2924网络配置

| 设备设置   | 工作方式       | GPRS拨号       | 企业网关    | 多IP数据中心    | 其他配置 | 登录设置 | ICMP参数 | 自定义帧 | 状态 | 加密控制 | 同步时间 | 恢复出厂设置 | 重启系统 |
|--------|------------|--------------|---------|------------|------|------|--------|------|----|------|------|--------|------|
| LAN参   | 数          |              |         |            |      |      |        |      |    |      |      |        |      |
| 本地IP   | 1          | 92.168.1.1   |         |            |      |      |        |      |    |      |      |        |      |
| 子网掩码   | 2          | 55.255.255.0 |         |            |      |      |        |      |    |      |      |        |      |
| 网关     | 1          | 92.168.1.1   |         |            |      |      |        |      |    |      |      |        |      |
| 终端连接方  | 式 <b>2</b> | 5 •          |         |            |      |      |        |      |    |      |      |        |      |
| 终端IP   | 1          | 92.168.1.10  | 终端IF    | P和本地IP需要在同 | 一网段  |      |        |      |    |      |      |        |      |
| 终端端口   | 2          | 404          |         |            |      |      |        |      |    |      |      |        |      |
|        |            |              |         |            |      |      |        |      |    |      |      |        |      |
| 串口1    |            |              |         |            |      |      |        |      |    |      |      |        |      |
| 波特率    | 1          | 15200 •      |         |            |      |      |        |      |    |      |      |        |      |
| 数据位    | 8          | •            |         |            |      |      |        |      |    |      |      |        |      |
| 停止位    | 1          | •            |         |            |      |      |        |      |    |      |      |        |      |
| 校验     | 1          | 5 •          |         |            |      |      |        |      |    |      |      |        |      |
| 扫描间隔(莺 | 助) [2]     | 0 数据范围:      | 1~100   |            |      |      |        |      |    |      |      |        |      |
| 数据包响应  | 超时(秒) □    |              | 1~200   |            |      |      |        |      |    |      |      |        |      |
| 串山顿大小  | (字节) 📋     |              | 10~1024 |            |      |      |        |      |    |      |      |        |      |
| 串口2    |            |              |         |            |      |      |        |      |    |      |      |        |      |
| 波特率    | 9          | 600 🔻        |         |            |      |      |        |      |    |      |      |        |      |
| 数据位    | 8          | T            |         |            |      |      |        |      |    |      |      |        |      |
| 停止位    | 1          | •            |         |            |      |      |        |      |    |      |      |        |      |
| 校验     | 7          | 5 🔹          |         |            |      |      |        |      |    |      |      |        |      |

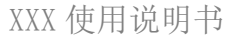

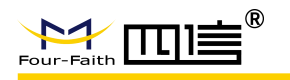

F2924网络配置

| 设备设置 工作7                                                                                                    | 方式 GPRS拨 | 号 企业网关                | 多IP数据中心 | 其他配置 | 登录设置 | ICMP参数 | 自定义帧 | 状态         | 加密控制   | 同步时间   | 恢复出厂设置 | 重启系统 |  |
|----------------------------------------------------------------------------------------------------|----------|-----------------------|---------|------|------|--------|------|------------|--------|--------|--------|------|--|
| 工作方式<br>上网连接方式<br>连接支撑平台<br>连接方式<br>电话激活<br>短情激活<br>本地数据激活<br>短时形成间隔(分)<br>控制下我间隔(分)<br>控制下我间隔(分)<br>控制、业务统分开<br>GRS/SMS电路<br>维护主动连接模式<br>维护主动连接模式<br>维护主动演口<br>配置模式 | 移动网络 *   | )图: 5~1440<br>图: 1~60 |         |      |      |        |      |            |        |        |        |      |  |
|                                                                                                    |          |                       |         |      |      |        | Copy | right 2019 | 夏门四信智慧 | 电力科技有限 | 公司     |      |  |

对界面作如下说明:

1、可以在界面的"设备设置"选项选择串口、波特率和校验位等参数。

2、配置之后后可以点击对应配置页面的"保存设置"进行配置信息的下发。另外选择 "重启系统"页面点击"重启"实现设备重启,设置参数生效。

3、界面下端的信息窗口会显示所执行的操作及是否操作成功。

# 3.2 配置选项说明

以下对于各项配置的配置内容进行说明

#### 3.2.1 "设备设置"项:

本地 IP: 设置设备 IP

子网掩码:设置子网掩码

网关:设置网关

终端连接方式: 否或者 TcpClient、TcpServer、UDP。选择否关闭网口数据传输功能。

TcpClient 2924-D 作为客户端端。选择 TcpServer 2924-D 作为服务端。选择 UDP 2924-D 通过 UDP 协议通讯。

终端 IP: 通过网口与 2924-D 连接的外部终端 IP。

终端端口:通过网口与 2924-D 连接的外部终端端口。

串口波特率:可以选择1200、2400、4800、9600、14400、19200、38400、57600、115200(bps)

#### 默认 115200

串口数据位:8 位 串口停止位:可以选择1 位、1.5 位、2 位 串口校验位:无校验/奇校验/偶校验 本地串口扫描间隔(100 毫秒):默认为10 即可 数据包响应超时(秒):默认为5 即可

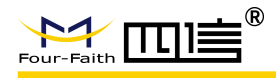

本地串口帧大小(字节):默认为1024,可随意设置,范围:(10~1024)

#### 3.2.2 "工作方式"项:

上网连接方式:移动网络或者串口2、网口。选择移动网络,使用移动网络与平台通信; 选择串口2,使用串口2与平台通信;选择网口,使用网口与平台通信。

连接支撑平台: 是或否 (若此项选择"否"则"支撑平台相关设置"项无效,无需进 行参数设置。一般情况下选择"否",使用 WMMP 协议需要选择"是")。

连接方式:长连接或短连接 ("长连接"方式下,F2X14-D 实时在线,断线自动重连;只 有在"短连接"的方式下,才有电话激活、本地数据激活、定时激活的功能)。

电话激活:打开或关闭电话激活 (一般情况下选择"打开")在短连接模式下,如果有任何电话打进来则 F2924-D/DS 激活开始联网。

短信激活:打开或关闭短信激活,在短连接模式下,如果接收到 DM 或 WMMP 短信则 F2X14-D 激活开始联网。

本地数据激活:打开或关闭本地数据激活 (一般情况下选择"打开")在短连接模式下,如果本地串口有数据则 F2924-D/DS 激活开始联网。

定时激活时间间隔(分): F2924-D/DS 按照这个时间,在进入休眠模式时开始计时,时间 到就

重新联网,实现定时激活功能。范围 0<sup>~</sup>1440。

定时下线时间间隔(分): F2924-D/DS 按照这个时间定时退网重起,这个值为0表示这个时

间无限长(一般情况下填0,范围0<sup>~</sup>60)。 数据流、业务流分开:分开。 注意:在设置"短连接"的状态下,请至少开启一种激活模式

#### 3.2.3 "GPRS 拨号"项:

GPRS 网络拨号号码: 接入移动网络的拨号号码 网络接入点名称 (APN): 接入移动网络时需要提供此项 网络拨号用户名: 拨号接入移动网络时需要提供用户名 网络拨号密码: 拨号接入移动网络时需要提供密码 PPP 层心跳间隔(秒): PPP 层心跳包的时间间隔,输入范围 0~9999 重拨间隔(秒): PPP 断开后重新拨号的间隔,输入范围 0~3600 最大重播次数:连续多次拨号失败后重启系统,输入范围 0~10 网络模式选择:选择网络制式 PPP 认证模式: AUTO 或者 PAP、CHAP 请参考当地 GPRS/CDMA 网络拨号参数规定 短信报警号码(短信数据号码): WMMP 协议需要的短信注册,绑定,报警的号码

#### 3.2.4 "企业网关相关设置"项:

DTU 设备号: 用户设置给 DTU 做标识

企业网关 IP 地址: 需要填写中心端的 IP 地址,端口号,域名(如果 IP 与域名同时填入,以 IP 为准)

企业网关连接方式:可以选择 TCP、UDP、DCTCP、DCUDP

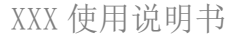

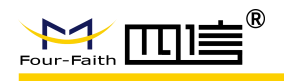

最大允许重发次数:0 (TCP 协议自动重发) 企业网关心跳间隔(分):心跳包的时间间隔,范围1<sup>~60</sup> DNS IP1:0.0.0.0 或者填入专用域名解析服务器地址 DNS IP2:0.0.0.0 企业网关绑定串口:标准模式下外部终端连接数据口

## 3.2.5 "多 IP 数据中心"项:

在选择多中心模式的情况下,填写扩展1 企业网关<sup>~</sup>扩展4 企业网关的 IP 地址、端口号及 其连接方式,对于单中心模式此项留空。

注意: 在设置多中心的情况下请将每个中心的 IP 及端口正确填写, 在非多中心情况下请将 非中心的 IP 及端口全部设置为零。

#### 3.2.6 "其他配置"项:

重连最小间隔(秒): TCP 中连接失败重新连接的最小间隔。 重连最大间隔(秒): TCP 中连接失败重新连接的最大间隔。

轮询模式 (Y/N): 多中心模式时,选择多中心连接为轮询模式或并发模式输入"Y"或"y"表示使用轮询模式,其他输入均表示使用并发模式。

TCP 服务/UDP 端口:作为 TCP Server 时监听端口(填0为关闭 TCPServer 功能)。 对于轮询模式,即根据配置中心个数,依次发送,一旦数据发送成功,则不再往下一中 心发送。

对于并发模式,即根据配置中心个数,向所有中心都发一轮数据。

最大登陆次数:默认为10即可。

是否远程 telnet : 默认为否。

是否为调试模式:是或否(选择是,可以通过串口工具看到 F2924-D/DS 的运行日志),此参数配置完成后即时生效。

#### 3.2.7 "管理员登录设置"项:

管理员登陆账号:管理员的名称设置。 管理员登陆密码:管理员的密码设置。 普通用户登陆账号:普通用户的名称设置。 普通用户登录密码:普通用户的密码设置。 网页登陆账号:网页登陆账号设置。 网页登陆密码:网页登陆密码设置。

## 3.2.8 "ICMP 参数设置"项:

ICMP 探测主机: 检测 PPP 连接是否正常,填写 IP 地址。 ICMP 最大丢包数:连续发送 ICMP 几次后未收到网络数据包则重新拨号。 网络空闲间隔(秒):超过该时间未收到网络数据包后,发送 ICMP 探测包,输入范围 30<sup>~</sup>3600。

#### 3.2.9 "自定义帧"项:

帧类型: ASCII 类型或 HEX 类型, ASCII 类型即使用 ASCII 字符, HEX 类型即使用 HEX 字

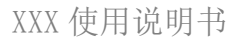

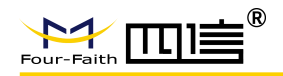

#### 符。

登陆帧: 企业网关连接时的登录帧。 登录应答帧: 企业网关连接时的登录应答帧。 心跳帧: 企业网关连接时的心跳帧。 心跳应答帧: 企业网关连接时的心跳应答帧。 退出帧: 企业网关连接时的退出帧。 退出应答帧: 企业网关连接时退出应答帧

# 3.2.10 "状态"项:

点击查询状态获取设备相关状态信息。

#### 3.2.11 "加密控制"项:

加密类型:不加密或者加密;选择不加密关闭加密功能;选择加密打开加密功能。 加密通道:设置加密模式下连接外部终端的通道。 终端序列号:设置加密模式下的终端序列号。 恢复证书:加密芯片恢复出厂证书。 证书提取:提取加密芯片终端证书。 保存证书:将提取的加密芯片终端证书保存至指定文件夹。

## 3.2.12 "同步时间"项:

将设备时间同步到 PC 时间。

# 3.2.13 "恢复出厂设置"项:

将设备恢复出厂设置。

#### 3.2.14 "重启系统"项:

重启设备。

#### 3.3 读写配置

将 F2924-D/DS 上电硬件检测正常并用浏览器登录。点击要设置的选项,即可将设备里面的配置参数读取到配置网页中。

|                                 | T1F\]70       | GFRag      |    | IE ME V |    | 3211 \$20/A | F"G | <del>天</del> 168 | LIEL | BWIXE |  |
|---------------------------------|---------------|------------|----|---------|----|-------------|-----|------------------|------|-------|--|
| 自定义帧                            | 状态            | 加密控制       | 同步 | 时间      | 恢复 | 更出厂设置       | 重启  | 孫统               |      |       |  |
|                                 |               |            |    |         |    |             |     |                  |      |       |  |
| LAN参                            | 数             |            |    |         |    |             |     |                  |      |       |  |
| LAN参<br><sup>本地IP</sup>         | 数<br>19       | 92.168.1.1 |    |         |    |             |     |                  |      |       |  |
| LAN参<br><sup>本地IP</sup><br>子网掩码 | 数<br>19<br>25 | 92.168.1.1 | )  |         |    |             |     |                  |      |       |  |

Fax: 0592-5912735

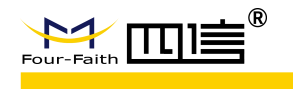

下载配置也需硬件检测正常并用浏览器登录,用户点击要设置的选项,待数据显示后设 置好各项参数,点击"保存设置",下载配置成功将在页面显示保存配置成功,如下图所示。 保存成功后需要重启设备,配置生效。

|                                                            |                                                         |                | F2924 We 🗙   | +    |       |                       |
|------------------------------------------------------------|---------------------------------------------------------|----------------|--------------|------|-------|-----------------------|
| (←) → ℃ @                                                  | (i) 🔏 192.168.1.1/main.html                             |                | ··· ☆        | ± ∥\ | 🗉 🥱 1 | <b>₽ ●</b> =          |
|                                                            |                                                         |                |              |      | >>    | □移动版 <mark>书</mark> 签 |
| 数据包响应超时(秒)                                                 | 0 数据范围 1~255                                            |                |              |      |       | ^                     |
| 串口帧大小(字节)                                                  | 1024 数据范围: 10~1024                                      |                |              |      |       |                       |
| RS485<br>波特率<br>数据位<br>停止位<br>校验<br>扫描间隔(毫秒)<br>数据包响应超时(秒) | 9600 ∨<br>8 ∨<br>1 ∨<br>20 数据范围: 1~100<br>0 数据范围: 1~255 | 保存设置成功!<br>确定  |              |      |       |                       |
| 串口帧大小(字节)                                                  | 1024 数据范围: 10~1024                                      |                |              |      |       |                       |
| 保存设置                                                       |                                                         |                |              |      |       |                       |
|                                                            | ©Copyright 2019                                         | 9 厦门四信智慧电力科技有限 | <b>退公司</b> . |      |       | ~                     |

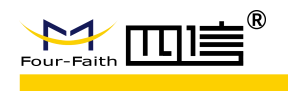

# 第四章 使用说明

F2924系统能使用的前提条件:

1、有正常的供电电源。

2、插入有效的 SIM 卡,支持数据业务。

3、F2924 需在有 GPRS 信号的地方。

4、对 F2924 系统进行正确的参数配置,如系统所要访问数据中心的 IP 地址及端口号,工 作模式等。

F2924 的工作原理: F2924-D/DS 上电后进行 GPRS 拨号,拨号成功获得 IP 后,与数据 中心(给 F2924-D/DS 系统配置的"企业网关"的"IP 地址"和"端口号"所指向的数据 中心)进行注册连接,注册成功后,即可实现下端设备与数据中心的数据传输。

F2924 的作用: F2924 作为下端设备(如 RTU、PLC 等)与数据中心通讯的桥梁,将下端设备发给 F2X14-D 的串口数据封装成网络数据包发送给数据中心,也能将数据中心发来的数据通过串口传送给下端设备。

# 4.1 工作模式使用说明

#### 4.1.1 DC 模式

当系统工作模式选择 DC 模式时,必须运行专用的 DC 协议主站中心软件,运行此软件, 侦听某一服务端口,系统上电工作后,最终将能实现系统与该中心端口之间的数据通信。

#### 4.1.2 透传模式

透传模式,可在 UDP 或 TCP 方式下进行,对串口数据不进行任何处理双向传输,但可自 定义注册包和心跳包。

# 4.2 连接方式使用说明

#### 4.2.1 长连接方式

设置 F2924 相关的参数为: 是否连接支撑平台:否 连接方式:长连接 电话激活:打开或者关闭 本地数据激活:打开或者关闭 定时激活时间间隔(分):0 定时下线时间间隔(分):0 在此连接方式下,F2924-D/DS 实时

在此连接方式下,F2924-D/DS 实时在线,如果断线了 F2924-D/DS 会自动拨号重新。F2X14-D 收到串口数据后转发给中心端,如果没有串口数据需要传输,F2924-D/DS 将按照设置的参数定时向中心端发送心跳包,以保持此链路实时通畅。

17 / 30

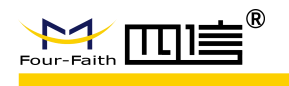

#### 4.2.2 短连接方式

设置 F2924 相关的参数为: 是否连接支撑平台:否 连接方式:短连接 电话激活:打开或者关闭 短信激活:打开或关闭 本地数据激活:打开或者关闭 定时激活时间间隔(分):0-1440(选择0表示立即激活,即不进入休眠模式) 定时下线时间间隔(分):1<sup>~</sup>60 注意在此连接模式下:此三种激活模式至少必须有一种是打开的。

在此连接方式下,用户可以控制 F2924-D/DS 什么时候联网什么时候断网。比如设置"定时下线时间间隔=5"、"定时激活时间间隔=600"、"电话激活=打开"、"本地数据激活=关闭"则 F2924-D/DS 联网后会在串口没有数据传输 5 分钟后自动下线进入等待激活状态, 在此状态下,你可用通过呼叫使其联网工作,或者是等待 600 分钟后 F2X14-D 会自动联网。 因此用户根据需要随时呼叫 F2924-D/DS 联网工作、或者定时激活 F2924-D/DS 联网工作、 或者设置成下端设备有数据要发时就给 F2924-D/DS 的串口发送数据(任意数据)激活 F2924-D/DS 联网传数据,但是这里要注意,发激活数据包后 F2924-D/DS 需要一定时间(20 秒以内)才能连接到中心,F2924-D/DS 串口缓存大小为 4K 此段时间若发送数据小于 4K 则 这些数据将在连接到中心端后发送,若大于 4K 超出的数据将被丢弃处理。

# 4.3 查看系统及连接状态

通过系统指示灯,用户可以查看系统当前的工作状态。下表是系统运行时系统各指示灯 所表示的含义,说明如下:

| 表一 | 状态灯                           | 说明    |
|----|-------------------------------|-------|
| 1  | · / / · · · · · · · · · · · · | 00.71 |

| 指示灯 | 状态    | 说明               |  |  |
|-----|-------|------------------|--|--|
| PWR | 亮     | 设备电源正常           |  |  |
|     | 灭     | 设备未上电            |  |  |
| SYS | 慢闪    | 设备正常运行           |  |  |
|     | 快闪    | 识别模块             |  |  |
|     | 长亮/灭  | 系统运行故障           |  |  |
| LAN | 灭     | LAN 接口未连接        |  |  |
|     | 长亮/闪烁 | LAN 接口已连接/正在数据通信 |  |  |
| GPS | 灭     | GPS 模块未启动        |  |  |
|     | 长亮/闪烁 | GPS 信号弱/GPS 运行正常 |  |  |
| NET | 灭     | 网络未连接            |  |  |
|     | 快闪    | ppp 拨号中          |  |  |
|     | 长亮/慢闪 | 网络连接成功/正在数据通信    |  |  |

注: 亮表示常亮, 即至少保持3 秒钟不闪

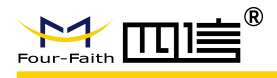

灭表示常灭,即至少保持3秒钟不闪 慢闪表示闪烁频率大约1次/S 若该中心未打开则默认该中心为正常状态

# 4.4 远程升级的使用说明

需要远程升级程序请与本公司联系,获取升级的软件版本号以及升级软件所在服务器的 地址。

命令: RMTUPGRADE=aa,b,cc,ip,port,ver

功能:升级程序。需要升级时请与本公司联系。

参数: aa: 表示升级的属性。第一个 a 功能为待扩展功能, 默认为 0。第二个 a 为 0 表示应用程序升级, 1 表示 BOOT 程序升级。

b: 表示升级方式, 0表示 TCP 连接, 1表示 UDP 连接。

cc: 表示窗口数。取值 1-16。值越大升级越快,所以 TCP 建议取值 16, UDP 建 议取值 4(UDP 机制导致取值越大反而越慢)。

ip: 表示需要升级软件所在的服务器 IP 地址。

port: 表示需要升级的软件所在的服务器端口号。

ver: 表示需要升级的软件版本。

例子:

<123456; RMTUPGRADE=00,0,16,120.42.46.98,9991, F2X24-STANDARD-V1-0-1>

命令: STPUPGRADE

功能:取消此次升级。

参数:无。

例子: <123456;STPUPGRADE>

# 4.5 本地串口升级

1、打开我公司提供的 DTUDowanLoad. exe 多路下载工具,选择我公司提供给您的升级程序文件,使用 RS232 串口线将 F2924-D/DS 与 PC 机相连, F2924-D/DS 不上电。界面如下所示:

| 🖁 DtuDownload                                |                                  | - 🗆 X               |
|----------------------------------------------|----------------------------------|---------------------|
| Comm: COM27  Rate: 115200                    | Load Download                    | SetTool RunTool     |
| File: E:\develop\workspace\ipmodem\2924-d\wo | orkspace\build\Cust_BeiHengDianQ | \release\STM32F103. |
|                                              | 91 frame                         |                     |
|                                              |                                  |                     |
|                                              |                                  |                     |

2、此时给设备上电,将开始进行设备程序升级,如下图所示:

|                                                                                                    | XX 使用说明书 |
|----------------------------------------------------------------------------------------------------|----------|
| B DtuDownload                                                                                                    | - 🗆 X    |
| Comm: COM27 Rate: 115200 Load Stop SetTool                                                                                              | RunTool  |
| 18%                                                                                                    |          |
| 、当升级程序完成,界面相应处将会显示红色框处字样,如下图所示:                                                                                                    |          |
| btuDownload                                                                                                    | - 🗆 X    |
| Comm: COM27  Rate: 115200  Load Download SetTool File: E:\develop\workspace\ipmodem\2924-d\workspace\build\Cust_BeiHengDianQi\release\! | Run Tool |
| 91 frame,47 sec                                                                                                    |          |
|                                                                                                    |          |

4、此时关闭下载工具,重启设备即可。

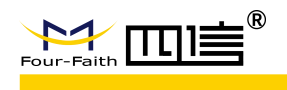

# 第五章 测试

在这一章节,我们将大概介绍下如何测试 F2924-D/DS 设备是否能正常工作,建议初次 使用 F2924-D/DS 设备的用户,在使用之前先进行测试下。要进行测试必须具备以下三个条件:

1、一台可以上网的电脑,在此电脑上运行测试软件 F2X14D\_DC. exe,以侦听某一 TCP/UDP 端 口来进行通信。

2、用 RS232 串口线将设备 F2924-D/DS 与电脑的串口相连接

3、一张已开通的 SIM 卡,支持数据业务

# 5.1 DC 测试

#### 5.1.1 DCUDP 模式

打开我公司提供的中心测试软件 F2X14D\_DC.exe, 打开后出现如下界面:

| DTD测试工具  |     | × |
|----------|-----|---|
| 诸选择通信协议: |     |   |
| TCP      | UDP |   |
|          |     |   |

F2924-D/DS 必需配置在 DCUDP 工作模式下。将终端设备(比如 PLC,在这里我们用电脑模拟)的串口与 F2924-D/DS 的串口相连,设备连接好后,将所需设备都上电。 1、点击 "UDP"进入 DCUDP 模式:

| F2X14D (UDP)                                    | × |
|-------------------------------------------------|---|
| 控制 设置 显示 帮助                                     |   |
| 终端登陆号码 移动网内IP地址 移动网内IP端口 登陆时间 终端出口IP地址 终端出口IP端口 |   |
|                                                 |   |
|                                                 |   |
|                                                 |   |
|                                                 |   |
| ↓<br>□ 16进制接收 法雇 保存日志 客户端总数:0                   |   |
|                                                 |   |
| 服务开启成功!                                         |   |
|                                                 |   |
|                                                 |   |
|                                                 | ~ |
|                                                 |   |
| 计数清零                                            |   |
| 42.32                                           |   |
|                                                 |   |

2、默认侦听端口是 1203。可以在菜单"设置"->"设置端口"对其进行修改,在窗口填入所要需设置的端口号,点击"确定",如下图所示:

21/30

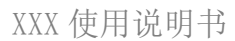

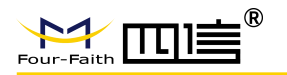

| F2X14D (UDP)                  |                                  | ×                            |
|-------------------------------|----------------------------------|------------------------------|
| 控制 设置 显示 帮助                   |                                  |                              |
| 终端登陆号码 移动网内IP地址 移动            | 加两内IP端口  登陆时间                    | 终端出口IP地址   终端出口IP端口          |
| 端口谈<br>「 16进制接收 清屏<br>服务开启成功! | 置<br>请输入端口编号(1000∼65535)<br>2085 |                              |
| 「16进制发送 「 每隔 0                |                                  | ↓ 秋浦<br>接收计数:0<br>计数清零<br>发送 |

此时即已经开启新设置端口的侦听服务,如果需关闭服务点击"控制"->"关闭服务"按钮 停止对端口的侦听。如再次开启点击"控制"->"启动服务" 按钮启动对端口的侦听。 3、当设备 F2924-D/DS 与数据中心连接成功时,本地设备号、登陆时间、相应 IP 信息将列 于窗口中,如下图所示:

| F2X14D (UDP)                                                                                 |                                           |                                           |
|----------------------------------------------------------------------------------------------|-------------------------------------------|-------------------------------------------|
| 控制 设置 显示 帮助                                                                                  |                                           |                                           |
| <u> 终端登陆号码</u> 移动网内IP地址<br>1234 117.136.11.72                                                | 移动网内IP端口 登陆时间<br>5037 2015-04-07 11:02:20 | 终端出口IP地址   终端出口IP端口  <br>10.99.46.69 1029 |
| □ 16进制接收                                                                                     | 保存日志 客户端总数:1                              |                                           |
| 服务开启成功!<br>11:02:02 照冬已关闭<br>11:02:02 端口已设置为2085<br>11:02:02服务开户成功!<br>11:02:20 : 客户端1234 上线 |                                           |                                           |
| □ 16进制发送 □ 每隔 0                                                                              | <b>毫</b> 秒自动发送 发送计数:0                     | ─────────────────────────────────────     |
|                                                                                              |                                           | 计数清零 发送                                   |

4、现在就可以测试 F2924-D/DS 与数据中心之间的通信,数据中心接收到的数据将显示在 信息窗口,数据中心发送的数据将被远端设备接收。在这里,我们用的是一台电脑通过串口 与 F2924-D/DS 连接来模拟远端设备(可以用超级终端或其他终端软件,在这里我们用的是 一款串口工具)访问 F2924-D/DS 串口。

在串口工具输入数据,这些数据将通过 F2924-D/DS 发送给数据中心,如下图所示:

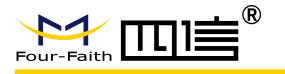

| F2X14D (UDP)                    |               |                    |                              |             |          |          |
|---------------------------------|---------------|--------------------|------------------------------|-------------|----------|----------|
| 控制 设置 显示 帮                      | 助             |                    |                              |             |          |          |
| 终端登陆号码                          | 移动网内IP地址      | 移动网内IP端口           | 登陆时间     2015-04-07 11.02.20 | 终端出口IP地址    | 终端出口IP端口 |          |
| 1234                            | 111.130.11.12 | 9031               | 2013-04-01 11:02:20          | 10.99.40.09 | 1029     |          |
|                                 |               |                    |                              |             |          |          |
|                                 |               |                    |                              |             |          |          |
| □ 16进制接收                        | 清屏            | 保存日志               | 客户端总数: 1                     |             |          |          |
| 11:36:29 : 接收到<br>收到的数据: laaaaa | 1234的数据   對   | 数据长度为28<br>aaaaaa2 |                              |             |          | <u>~</u> |
| 11:36:33 : 接收到<br>收到的数据: laaaaa | 1234的数据       | 双据长度为28<br>aaaaaa2 |                              |             |          |          |
|                                 |               |                    |                              |             |          |          |
| 「 16进制发送                        | 「毎隔 0         | 毫秒自动发              | 5送 发送计数 <b>:</b> 138         | 接           | 收计数: 721 |          |
| 1234                            | 50            |                    | 0006                         |             | 计数       | 救清零      |
|                                 | _             |                    |                              |             | 2        | <br>发送   |
|                                 | 1             |                    |                              |             |          |          |

可以通过中心端软件给指定的 F2924-D/DS 发数据:

在列表中选择所需发送的设备号,本地设备号将显示在底部相应窗口,然后底部右边框 中输入数据,点击"发送"按钮,数据将通过软件发送出去,如下图所示:

| F2 | 2X14D (UDP)                   |                               |                                         |                     |             |           |      |
|----|-------------------------------|-------------------------------|-----------------------------------------|---------------------|-------------|-----------|------|
| 控  | 制设置显示                         | 帮助                            |                                         |                     |             |           |      |
| Γ  | 终端登陆号码                        | 移动网内IP地址                      | 移动网内IP端口                                | 登陆时间                | 终端出口IP地址    | 终端出口IP端   |      |
|    | 1234                          | 117.136.11.72                 | 5037                                    | 2015-04-07 11:02:20 | 10.99.46.69 | 1029      |      |
|    |                               |                               |                                         |                     |             |           |      |
|    |                               |                               |                                         |                     |             |           |      |
|    |                               |                               |                                         |                     |             |           |      |
|    |                               |                               |                                         |                     |             |           |      |
|    | □ 16进制接收                      | 清屈                            | 保存日志                                    | 客户端总数: 1            |             |           |      |
| -  |                               | 18.27                         |                                         |                     |             |           |      |
|    | 11:36:33 : 接收3<br>收到的数据: 1aaa | 到1234的数据<br>aaaaaaaaaaaaaaaaa | 数据长度为28<br>Jaaaaaaa2                    |                     |             |           |      |
|    | 11:40:41:向1234<br>发送的数据,5000  | 发数据 数据长度                      | 为23                                     |                     |             |           |      |
|    |                               | 发数据 数据长度                      | 为23                                     |                     |             |           |      |
| ľ  | 反达的数据: 5000                   |                               |                                         |                     |             |           |      |
| 4  | □ 16进制发送                      | 「毎隔 0                         | <b>毫秒自动</b> 发                           | 发送 发送计数: 184        | 接           | (收计数: 721 |      |
|    |                               |                               |                                         |                     |             |           | 1    |
|    | 1234                          |                               | 500000000000000000000000000000000000000 | CCC6                |             |           | 计数清零 |
|    |                               |                               |                                         |                     |             | -         |      |
|    |                               |                               |                                         |                     |             |           | 友送   |

中心发送给相应设备的数据,将显示在串口工具中,如下图所示:

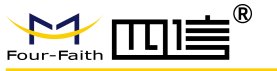

| 👛 串口工具    | C≇版 V1.                               | 9 💶 🖂                                               |
|-----------|---------------------------------------|-----------------------------------------------------|
| SCCCCCCCC | cccccccc                              |                                                     |
|           | · · · · · · · · · · · · · · · · · · · |                                                     |
| 打开文件      |                                       | 【发送文件】【保存窗口】【清空窗口】 【扩展 】 HEX显示                      |
| 串口号       | СОМЗ 💌                                | ( 关闭串口 ) 改变字体   全屏      关于                          |
| 波特率       | 9600 😽                                |                                                     |
| 数据位       | 8 🗸                                   | □ 定时发送 30000 ms/次 □ 显示"(X到级)站的时间 级站顶间停船间 [ms]: 10 😴 |
| 停止位       | 1 🗸                                   | □ HEX发送 □ 发送新行                                      |
| 校验位       | None 🗸                                | 字符串输入框 发送                                           |
| 流控制       | None 🔽                                | 11 333333333333333333333333333333333                |
| S:29      | R:46                                  | COM3己打开 9600 CTS:False DSR:False CD:False           |

# 5.1.2 DCTCP 模式测试

打开 F2X14D\_DC.exe 测试工具, 点击 "TCP"进入 TCP 模式:

| DTU测试工具  | ×   |
|----------|-----|
| 请选择通信协议: |     |
| TCP      | UDP |
|          |     |

这样 F2X14D\_DC 软件就工作在 TCP 模式下,此时设备 F2924-D/DS 需配置在 DCTCP 工 作模式下方可进行测试,接下来的测试步骤与 UDP 模式的类似。

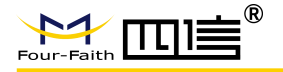

# 附录一 常见问题

问题 1: 电源灯不亮

解决方法: 请检查供电电源是否正常, 极性是否正确;

问题 2:无法设置 F2924-D/DS

解决方法: 请检查串口电缆, 并检查 PC 串口是否正常, 设置软件所选端口是否正确;

问题 3: F2924-D/DS 上电后无法连接远程数据服务器 解决方法:

(1)检查 F2924-D/DS 中参数是否正确;

(2)检查 SIM 卡是否正确插入 F2924-D/DS,确认 SIM 卡未被停机(可通过拨打该卡号 码测试);

(3)如果远程数据服务器在局域网内部,检查防火墙端口映射设置是否正确;

问题 4: F2924-D/DS 连接上服务端数据管理程序,但无法把数据传到现场控制设备 解决方法:

(1) 请检查连接电缆是否正确, TXD、RXD、GND 是否正确, 采用 RS-232 通信时设备是 否使用三线通信方式;

(2) 检查通信参数是否正确,如波特率,校验位等;

问题 4: 无法进行串口升级

解决方法:请检查串口电缆,并检查 PC 串口是否正常,设置软件所选端口是否正确。